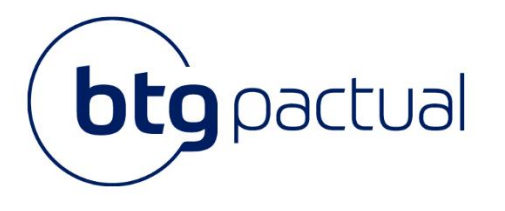

# **Manual** Portal do Investidor

Neste manual você encontrará todas as instruções para acessar o Portal do Investidor, bem como instruções para realizar todas as atividades disponíveis dentro do Portal.

Para melhor navegação, recomendamos que o acesso ao sistema seja realizado através do navegador Google Chrome.

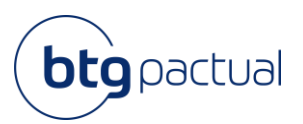

## Sumário

| Acesso de Investidores Cadastrados | 4 |
|------------------------------------|---|
| Acesso ao Portal do Investidor     | 4 |
| Validação de Dados                 | 4 |
| Termos e Condições de Uso          | 6 |
| Resetar senha                      | 7 |
| Bem-vindo ao Portal                | 8 |
| Dúvidas                            | 9 |

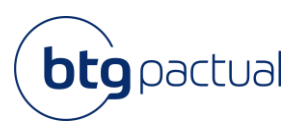

### Olá, investidor(a)!

Antes de iniciarmos o passo a passo para o primeiro acesso ao Portal, segue abaixo algumas informações importantes:

- Para que a sua experiência com a navegação do Portal seja melhor, recomendamos que o acesso seja utilizado o navegador Google Chrome ou que o acesso seja feito pelo celular;
- Fique tranquilo! Seu informe de rendimentos do ano base 2023 será disponibilizado neste Portal dentro do prazo estabelecido pela Receita Federal, até 28 de fevereiro de 2024.

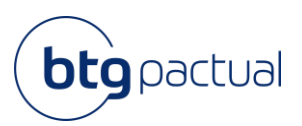

## Acesso | Investidores cadastrados

#### 1. Acesso ao Portal

Ao acessar a página inicial, informe seu CPF ou CNPJ selecionando a opção correspondente. Ao finalizar o preenchimento, clique em "Acessar":

| X      | portal do investidor                                         |
|--------|--------------------------------------------------------------|
|        | Seja bem-vindo(a) ao Portal do Investidor <b>BTG Pactual</b> |
| 2      | CPF CNPJ                                                     |
| X      |                                                              |
| $\geq$ | Senha de acesso"                                             |
|        | ACESSAR                                                      |
|        | Esqueceu a senha? Primeiro acesso?                           |

#### 2. Validação de dados

Para validar as informações preenchidas e confirmarmos a sua identificação, após colocar sua senha na tela de início, será encaminhado um código de acesso para o seu e-mail. O código chegará com o remetente "<u>escrituracao@btgpactual.com</u>", com o assunto "BTG Pactual | Portal do Investidor - Código de Acesso". Ao receber o código, digite no campo "Código de Acesso" na tela e aperte "Enviar".

Caso não encontre o e-mail na caixa de entrada, não esqueça de verificar também suas caixas de Spam e Lixeira.

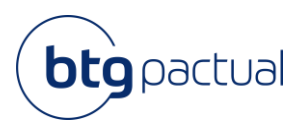

BTG Pactual <escrituracao@btgpactual.com>

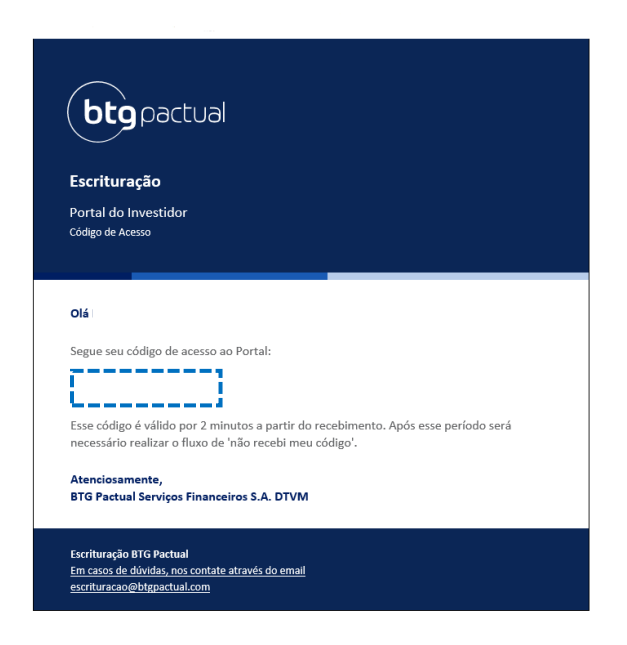

Caso o tempo máximo estipulado para a digitação do código seja ultrapassado, será necessário reenviar o código.

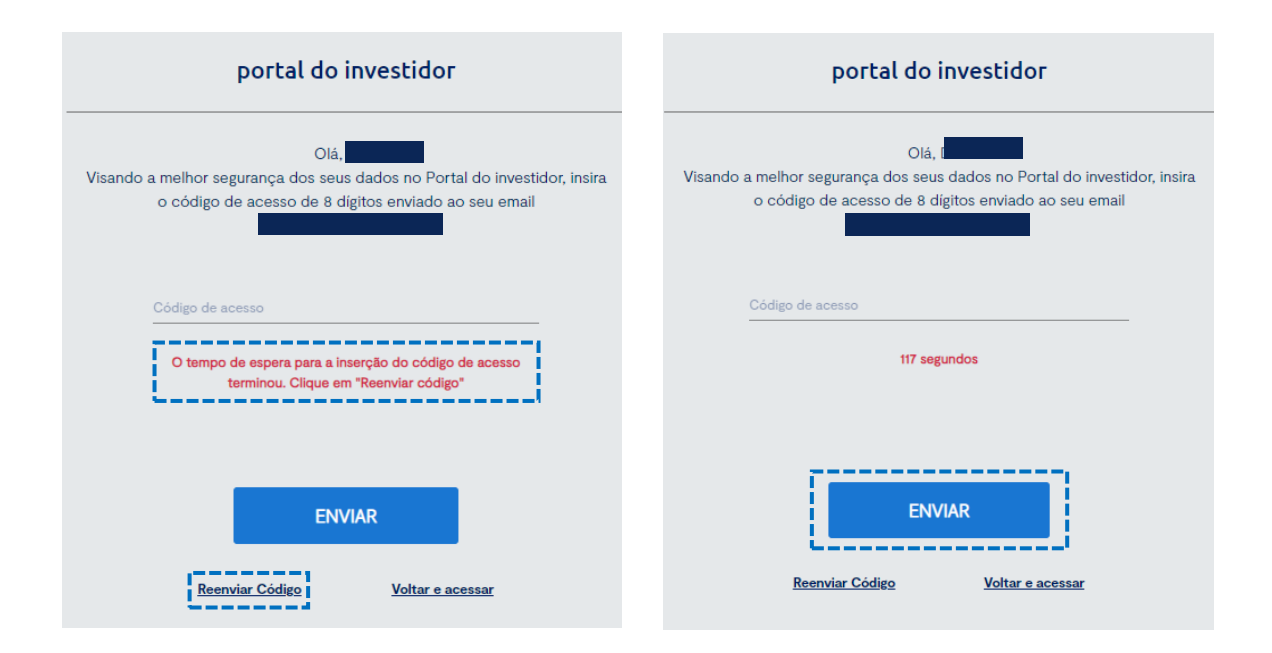

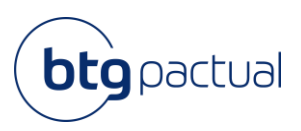

#### 3. Termos e condições de uso

Pronto! Você já está logado no Portal do Investidor. Para ciência das nossas diretrizes, recomendamos uma leitura atenta dos nossos Termos de Uso e Avisos Legais que serão exibidos, conforme abaixo:

| 1                                                                                                    |                                                                                                    |
|----------------------------------------------------------------------------------------------------|----------------------------------------------------------------------------------------------------|
| Termos e Políticas                                                                                                    |                                                                                                    |
| O BTG Pactual preparou os Termos de Uso e Avisos Legais qu<br>site. Leia cuidadosamente e, em caso de dúvida, entre em cor                                                                                                    | e resumem as condições de utilização deste<br>itato com nosso SAC.                                                              |
| Política de Privacidade                                                                                                    |                                                                                                    |
| Agradecemos sua visita ao website do BTG Pactual e seu inter<br>privacidade é extremamente importante para nós e queremos<br>esforços serão efetuados no sentido de proteger seus dados p<br>utilizados durante a sua visita. | esse em nossos serviços e produtos. Sua<br>que você se sinta à vontade. Todos os<br>pessoais que forem coletados, processados e |
| Ao acessar o site do BTG Pactual, você declara aceitar esta Po                                                                                                    | olítica de Privacidade ("Política").                                                                                            |
| Caso não concorde com esta Política, não avance para as out                                                                                                    | ras páginas do website.                                                                                                    |
| A Política de Privacidade, assim como as informações e mater<br>sujeita a atualização periódica, sem que seja necessária notific                                                                                              | iais contidos no site do BTG Pactual, está<br>cação aos usuários. Portanto, o BTG Pactual o                                     |

Ao final da página, estarão disponíveis as opções "Concordo" e "Não Concordo" para que seja selecionada a opção de sua preferência.

Obs.: Caso não concorde com nossos Termos e condições, ficamos à disposição para maiores esclarecimentos através do e-mail <u>ir.psf@btgpactual.com</u>.

| Algumas páginas e áreas d<br>específicas ("Termos Adici<br>os Termos Adicionais preva                                                                                        | o site do BTG Pactual podem com<br>onais"). Na existência de conflito e<br>alecerão para estas páginas e área                                                                     | ter termos e condições adicionais e/ou<br>entre os Termos de Uso e os Termos Adicionais,<br>is.                                                                                                    |
|----------------------------------------------------------------------------------------------------|----------------------------------------------------------------------------------------------------|----------------------------------------------------------------------------------------------------|
| Recebimento de Informaç                                                                                                    | ões                                                                                                    |                                                                                                    |
| Ao aceitar os Termos de U<br>físicas do Informe de Rend<br>no caso de pessoa jurídica<br>acesse essas informações,<br>de Rendimentos Trimestral<br>regulamentação aplicáveis | so do site do BTG Pactual, você a<br>limentos Anual, no caso de pessoa<br>L Desse modo, o site do BTG Pact<br>sendo que você poderá encontra<br>, conforme o caso, no site do BTG | ceita que o BTG deixe de lhe enviar as vias<br>a física, e do Informe de Rendimentos Trimestral<br>ual passa a ser a fonte oficial para que você<br>ur seu Informe de Rendimentos Anual ou Informe<br>s Pactual nos prazos definidos pela legislação e |
| o                                                                                                    |                                                                                                    |                                                                                                    |

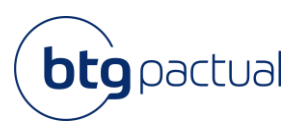

#### 4. Redefinição de Senha

Caso tenha esquecido a senha, na tela inicial clique na opção "Esqueceu a senha?", digite seu CPF e clique em "Enviar".

| portal do investidor                                         | portal do investidor                               |
|--------------------------------------------------------------|----------------------------------------------------|
| Seja bem-vindo(a) ao Portal do Investidor <b>BTG Pactual</b> | Insira seu usuário para continuar com a alteração. |
| CPF CNPJ                                                     | CPF CNPJ                                           |
| CPF LEMBRAR                                                  | CPF                                                |
| 🔒 Senha de acesso*                                           |                                                    |
|                                                              |                                                    |
| ACESSAR                                                      | ENVIAR                                             |
| Esqueceu a senha? Primeiro acesso?                           | <u>Voltar</u>                                      |

Você receberá as instruções em seu e-mail com o assunto "*BTG Pactual | Portal do Investidor - Troca de Senha*". Clique em "Trocar a senha".

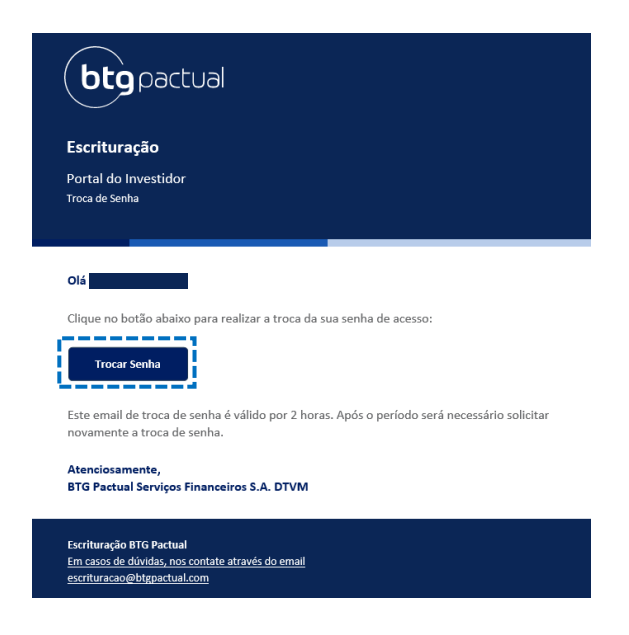

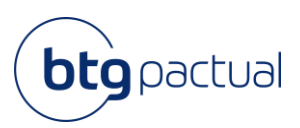

Preencha com seu CPF, sua nova senha, repita a senha e clique em "Enviar". Lembre-se que a nova senha precisa conter entre 8 e 32 caracteres, incluindo pelo menos 1 letra maiúscula, 1 caractere especial e 1 número. Ao clicar em "Enviar", a plataforma irá confirmar que a sua senha foi resetada com sucesso.

| portal do investidor               |
|------------------------------------|
| Insira sua nova senha para acesso. |
| *                                  |
| Nova senha*                        |
| Confirme sua senha*                |
|                                    |
| ENVIAR                             |
| Página Inicial                     |

#### 5. Bem-vindo ao Portal!

Agora você já pode usufruir da nossa plataforma. Para acesso aos seus Informes de Rendimentos, selecione o ano desejado na aba "Ano base".

| bt          | pactual                                 |                                  |                    |      | portal do investidor 💄 |
|-------------|-----------------------------------------|----------------------------------|--------------------|------|------------------------|
| ۲           | Pagina Inicial / Informe de rendimentos |                                  |                    |      |                        |
| 5<br>5<br>7 | Filtrar <                               | Informe de rendimentos           |                    |      |                        |
|             |                                         | Fundos de Investimento           | CNPJ               | Ano  |                        |
|             |                                         | BTG PACTUAL SERVIÇOS FINANCEIROS | 59.281.253/0001-23 | 2021 | لہ                     |

Ao clicar no ícone para download no canto esquerdo inferior, o documento será baixado automaticamente em PDF.

Atenção: caso tenha realizado seu login e seu informe referente ao ano de 2023 ainda não esteja disponível, fique tranquilo! O documento será disponibilizado, nesta mesma tela, dentro do prazo previsto pela Receita Federal, até 28 de fevereiro de 2024.

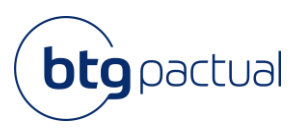

#### Dúvidas

Em caso de dúvidas e/ou necessidade de maiores esclarecimentos, ficamos à disposição para entrar em contato conosco através do canal O Help disponível nas telas de nosso Portal do Investidor, no canto direito inferior. Basta preencher o formulário e redigir o questionamento no campo "Descrição". Após preenchimento, clique em "Enviar".

| Entre em contato conosco |      |
|--------------------------|------|
| Ajuda                    |      |
| Nome (opcional)          |      |
|                          |      |
| Endereço de email        |      |
|                          |      |
| Nome Completo            |      |
|                          |      |
|                          |      |
| CPF ou CNPJ              |      |
|                          |      |
| Assunto                  |      |
| Env                      | viar |
| zendesk                  |      |

Ademais, estamos à disposição através do e-mail: <u>ir.psf@btgpactual.com</u>. Se precisar de ajuda, entre em contato conosco!